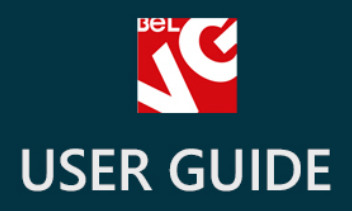

# MegaMenu

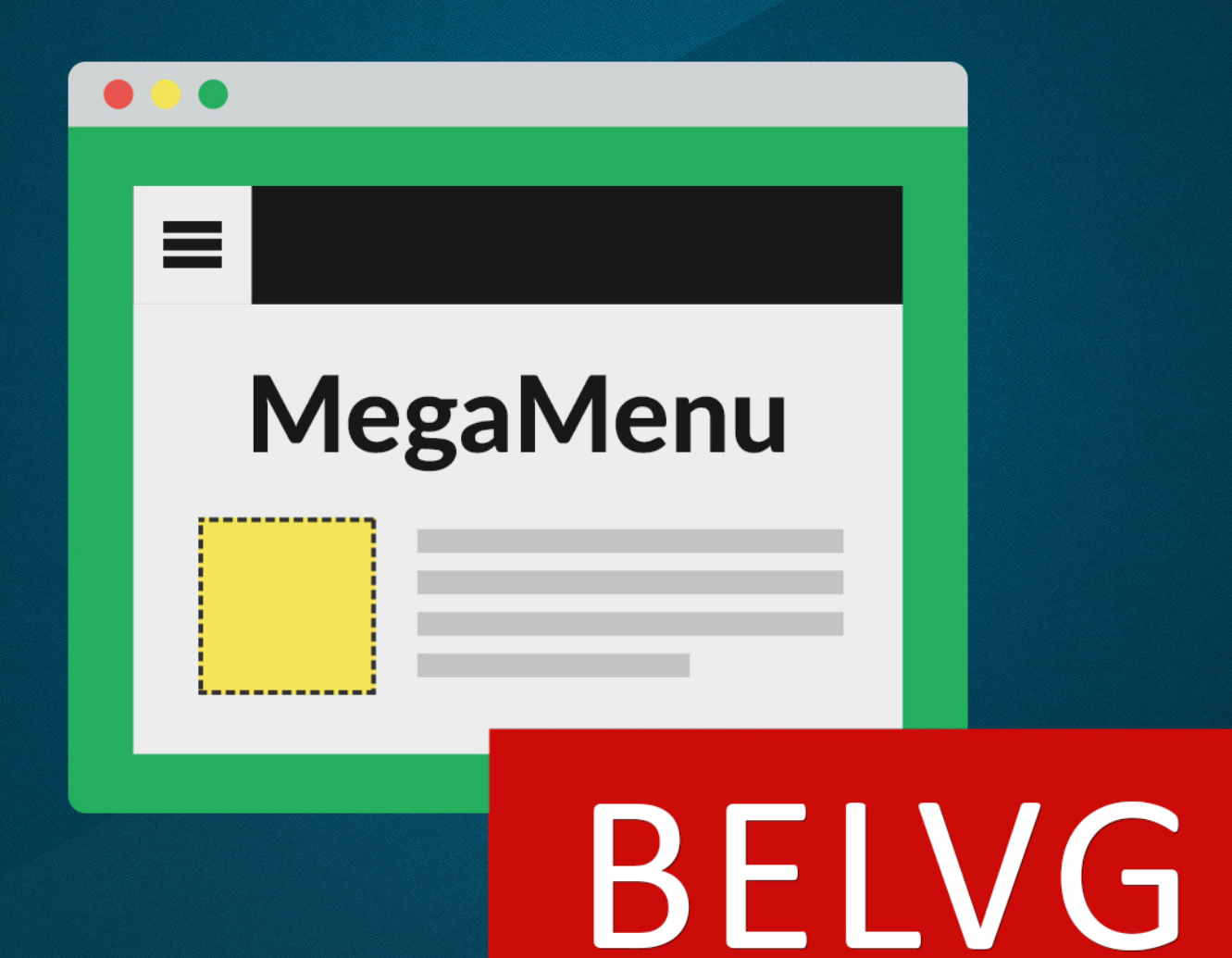

OUR SUPPORT TEAM: STORE@BELVG.COM, SKYPE: STORE.BELVG

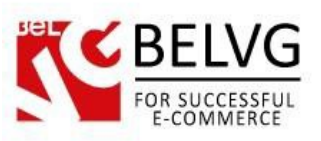

# **Table of Contents**

| 1. | Introduction to MegaMenu      | 3  |
|----|-------------------------------|----|
| 2. | How to Install and Deactivate | 4  |
| 3. | How to Configure              | 5  |
|    | How to create menu categories | 5  |
|    | How to add subcategories      | 7  |
|    | How to add end menu pages     | 8  |
| 4. | How to Use                    | 11 |

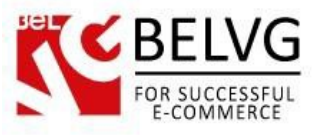

## 1. Introduction to MegaMenu

The default Prestashop store menu has always been quite limited and allows displaying only shop categories and subcategories. But this is not always enough to provide real user-friendly, informative and intuitive navigation to let your customers quickly search and find necessary items and conveniently jump from section to section.

The **MegaMenu** module solves all the default Prestashop menu drawbacks and lets you create your own menu without any limitations!

#### Key features:

- Create unlimited number of menu categories and subcategories and arrange them in the way you like;
- Add to the menu any type of content: contacts, maps, social media, links, category info, texts or whatever you would like to display;
- Customize your own css styles to make the menu content look unique and attractive;
- Create menu content with the WYSIWYG editor;
- Customize the mobile version of the menu.

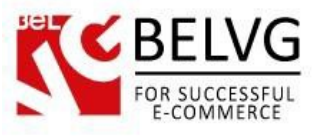

## 2. How to Install and Deactivate

# How to Install

1. Set 777 or 0777 on the folders: '/modules/'

Important! Change all permissions back after installation.

2. Go to **Modules -> Add a module from my computer ->** choose the file (.**zip**) -> upload this module. Choose module in section **Front Office Features** and install it.

3. Go to Advanced Parameters -> Performance -> click the Clear Smarty Cache button

## **How to Deactivate**

Click the button **Disable in Modules -> Front Office Features**.

To remove the extension form the server, press Delete in Modules -> Front Office Features.

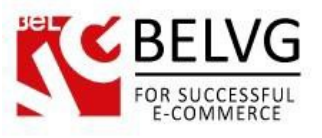

## 3. How to Configure

Let's see the module configuration settings. Log into your Prestashop admin panel and go to **Modules - Modules - find the MageMenu** module in the list and click **Configure.** 

#### How to create menu categories

When you log into the main module settings window it displays the list of available parent categories.

To create your first parent category click the Add New Tab button

|              | _MEGAMENU / 🌾 CONFIGURE | <b>5</b> ସ 6                     | . <del>1</del> . |
|--------------|-------------------------|----------------------------------|------------------|
| Configure "N | legamenu" module        | Back Translate Check update      | Manage ho        |
| MEGAMENU (2) |                         | Click the Add New Tab button 🦯 🗡 |                  |
| Title        | Position                | Status                           |                  |
| Women        | 0                       | Vie                              | ew 💌             |
| Features     | 0                       | Vie                              | ew 🔻             |
|              |                         |                                  |                  |

The module will open the editor to let you create the parent category. The editor will contain the following options to set up:

- Label give name to the new category. The name will also be applied to the frontend;
- URL set specific URL name for the category;
- CSS Styles apply your own custom styles. If no custom styles are applied the module will use the default ones;
- Align choose the position of the category on the page;
- **Open in a new window** choose whether the menu category should open in a new window or the current page will be reloaded;
- Nofollow specify the type of the links to be used in the menu category;
- Status select the status of the category;
- Show on mobile select Yes if you wish to display the same category on the mobile version of your store, otherwise it will not be visible on mobile devices;
- **Position** specify the category position.

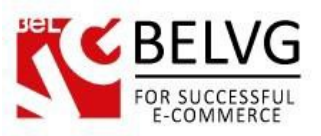

|                            |                                | Create the parent category                                                                                                    |
|----------------------------|--------------------------------|----------------------------------------------------------------------------------------------------|
| Q                          | MODULES / BELVG_MEGAMENU / CON | FIGURE Sector Translate Check update Manage hooks                                                                                                    |
| <b>62</b> 30<br><b>■</b> / | Ø₿ 1ST LEVEL [NEW]             |                                                                                                    |
|                            | * Label:                       |                                                                                                    |
|                            | Url:                           | en 🔻                                                                                                    |
| <b></b>                    | CSS styles:                    |                                                                                                    |
| نې<br>مر                   | Align:                         | Menu Menu Menu Menu Menu                                                                                                    |
| •••<br>••                  | Open in a new window:          | YES NO                                                                                                    |
| .11                        | No follow:                     | YES NO<br>The "nofollow" option controls whether a nofollow attribute is placed on links, which affects the way search engines interact with those links. |
|                            | Status:                        | YES NO                                                                                                    |
|                            | Show on mobile:                | YES NO                                                                                                    |
|                            | Position:                      | 0                                                                                                    |
|                            |                                | <b>♦</b> Back to list                                                                                                    |
|                            |                                | Save and stay                                                                                                    |
|                            |                                |                                                                                                    |

Once you are ready with the settings click **Yes** and your first parent menu category is ready.

The module will display the list of available categories that you can add to your page menu on the frontend. Just enable the **Status** box against the category you wish to include on the frontend and the module will automatically add it to your store. To access the category settings use the dropdown menu button.

| Ĩ.                |              |                                                     |                                   |                |                        |                   |
|-------------------|--------------|-----------------------------------------------------|-----------------------------------|----------------|------------------------|-------------------|
| Q                 | Configure "N | 5_MEGAMENU / 🖋 CONFIGURE<br><b>1egamenu" module</b> |                                   | G<br>Back T    | iranslate Check update | ی<br>Manage hooks |
| 220<br><b>=</b> / | MEGAMENU 2   | Tick the boxes to a                                 | activate the menu categories on t | he frontend    |                        | 8                 |
|                   | Title        | Position                                            | Status                            |                |                        |                   |
|                   | Women        | 0                                                   |                                   |                | Q                      | /iew 🔻            |
|                   | Features     | 0                                                   |                                   |                | Q                      | /iew 💌            |
| -                 |              |                                                     | Ŭ                                 |                | C Edit                 | )                 |
|                   |              |                                                     | Use the menu to edit the categ    | ory settings — | ✓                      |                   |

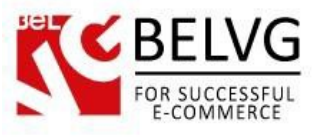

#### How to add subcategories

Once you create the list of categories you can go on and start filling them up with the 2nd and 3rd level subcategories and end pages.

Click the required parent category where you wish to add the 2nd level subcategories.

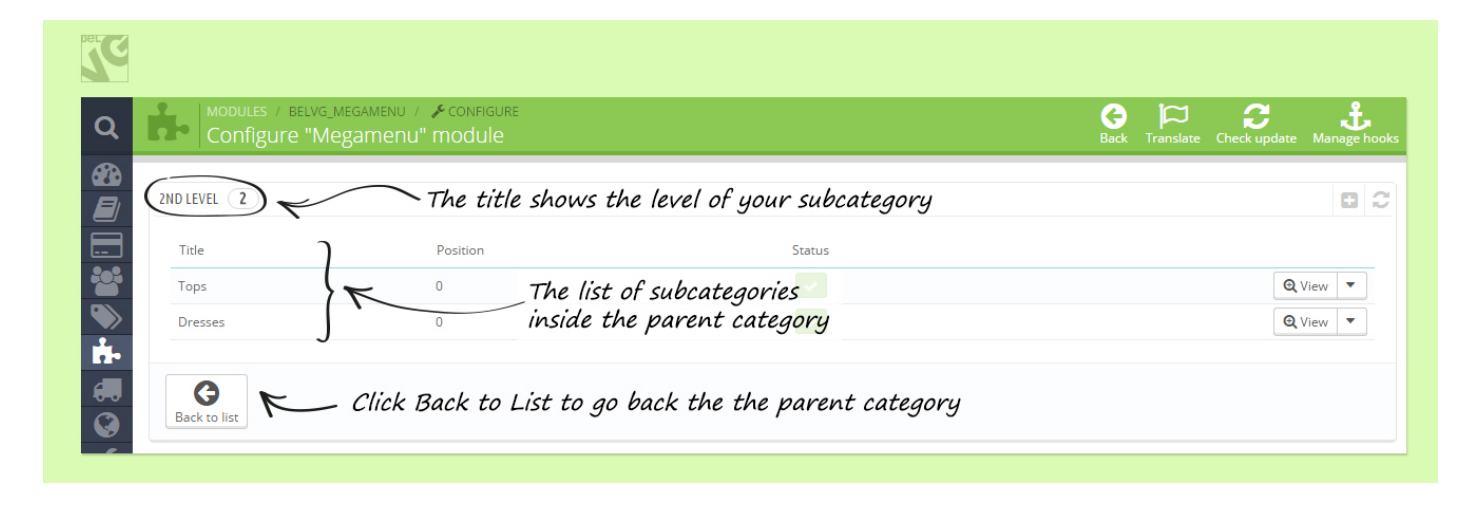

Click the **Add new Tab** button to add a new subcategory. The subcategory settings include the following options:

- **Parent** select the parent directory where this new subcategory will be added;
- URL set specific URL name for the subcategory;
- CSS Styles apply your own custom styles. If no custom styles are applied the module will use the default ones;
- IS choose whether to use arrow near the category name;
- **Open in a new window** choose whether the menu subcategory will open in a new window or the current page will reload;
- Nofollow specify the type of the links to be used in the subcategory;
- Status select the status of the category;
- Show on mobile select Yes if you wish to display the same menu subcategory on the mobile version of your store, otherwise it will not be visible on mobile devices;
- **Position** specify the category position.

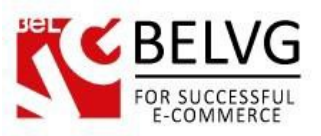

| BEEC                                                          | A                                                   | Add a new subcategory               |
|---------------------------------------------------------------|-----------------------------------------------------|-------------------------------------|
| Q MODULES / BELVG_MEGAMENU / ACON<br>Configure "Megamenu" mod | IFIGURE G<br>Iule Back                              | Translate Check update Manage hooks |
| 200 CEVEL [NEW]                                               |                                                     |                                     |
| * Parent:                                                     | Women                                               |                                     |
| * Label:                                                      |                                                     | en 🔻                                |
| Uri:                                                          |                                                     | en 🔻                                |
|                                                               |                                                     |                                     |
| CSS styles:                                                   |                                                     |                                     |
| <b>\$</b>                                                     | For example: #bmm-container-id-xx {background:red;} |                                     |
| ls+?                                                          | YES NO                                              |                                     |
| Open in a new window:                                         | YES NO                                              |                                     |
| Nofollow:                                                     | YES NO                                              |                                     |
| Status:                                                       | YES NO                                              |                                     |
| Position:                                                     | 0                                                   |                                     |
|                                                               | ← Back to list                                      |                                     |
|                                                               |                                                     |                                     |
|                                                               |                                                     | Save Save and stay                  |
|                                                               |                                                     |                                     |

Click the **Save** button when you are ready with your subcategory settings.

#### How to add end menu pages

When you are ready with the list of your parent categories and subcategories it is time to add the end-menu pages.

- Click the necessary 2-nd level subcategory to access the 3-rd level subcategory editor;
- Click Add New to create the end-menu page.

| Bet       |                                                                    |                               |                      |                                      |
|-----------|--------------------------------------------------------------------|-------------------------------|----------------------|--------------------------------------|
|           | dules / belvg_megamenu / 🗡 configuri<br>Dofigure "Megamenu" module |                               | Ba                   | ack Translate Check update Manage ho |
| SRD LEVEL | 1) K Go t                                                          | o 3rd level subcategories and | click Add New button |                                      |
| Title     |                                                                    | Position                      | Status               |                                      |
| Women     | Tops                                                               | 0                             | ✓                    |                                      |

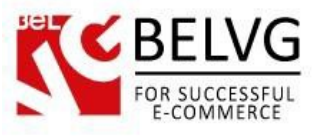

The module will load the 3-rd level subcategory editor that will contain the following settings:

- Parent select the parent directory where the new subcategory will be added;
- Label give name to the new subcategory;
- URL set specific URL name for the subcategory;
- CSS Styles apply your own custom styles. If no custom styles are applied the module will use the default ones.

|                     | Add new end-menu page                                                                                                   |
|---------------------|----------------------------------------------------------------------------------------------------|
| ✿\$ 3RD LEVEL [NEW] |                                                                                                    |
| * Parent:           | Tops                                                                                                    |
| * Label:            | E en▼                                                                                                    |
| Url:                | en 💌                                                                                                    |
| CSS styles:         |                                                                                                    |
|                     | For example: #bmm-container-id-xx {background:red;}<br><br>#bmm-container-id-2 => container<br>#bmm-title-id-0 => label |

- **Column count** set the number of columns (from 1 to 4) that the end menu page will display. Each column may contain different type of content and information;
- Show column on mobile choose Yes if you wish this column to be available on the mobile version of your store;
- Column 1 editor use the WYSIWG editor to create the content of your column.

| Der CC                                      | Ad                                                                                                  | dd new end-menu page |
|---------------------------------------------|----------------------------------------------------------------------------------------------------|----------------------|
| * Column count:<br>Show column 1 on mobile: | 1 column                                                                                            |                      |
| Column 1:                                   | Edit ▼ Insert ▼ View ▼ Format ▼ Table ▼ Tools ▼<br>(♪ B I U S E = = Paragraph ▼ 55 A = = © S ±<br>■ | en 🔻                 |
|                                             | You can put custom content to blank areas                                                           |                      |

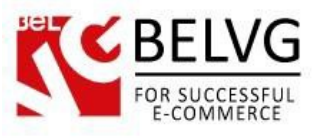

- **Open in a new window** choose whether the menu subcategory will open in a new window or the current page will reload;
- Nofollow specify the type of the links to be used in the subcategory;
- Status select the status of the category;
- Show on mobile select Yes if you wish to display the same menu subcategory on the mobile version of your store, otherwise it will not be visible on mobile devices;
- **Position** specify the category position.

|                      | Add new end-men |
|----------------------|-----------------|
| Open in a new window | YES NO          |
| Nofollov             | YES NO          |
| Statu                | YES NO          |
| Show on mobil        | YES NO          |
| Positio              | 0               |
|                      | Eack to list    |
|                      |                 |
|                      | Save a          |
|                      |                 |

When you are ready with the settings - click the Save button.

That is all! Your MegaMenu is now ready to work.

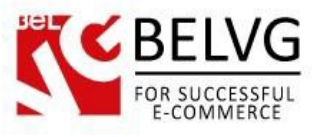

## 4. How to Use

Now let's see how the module looks like on your frontend.

Once you activate your parent categories and subcategories the module will automatically add the new menu online onto your web-store.

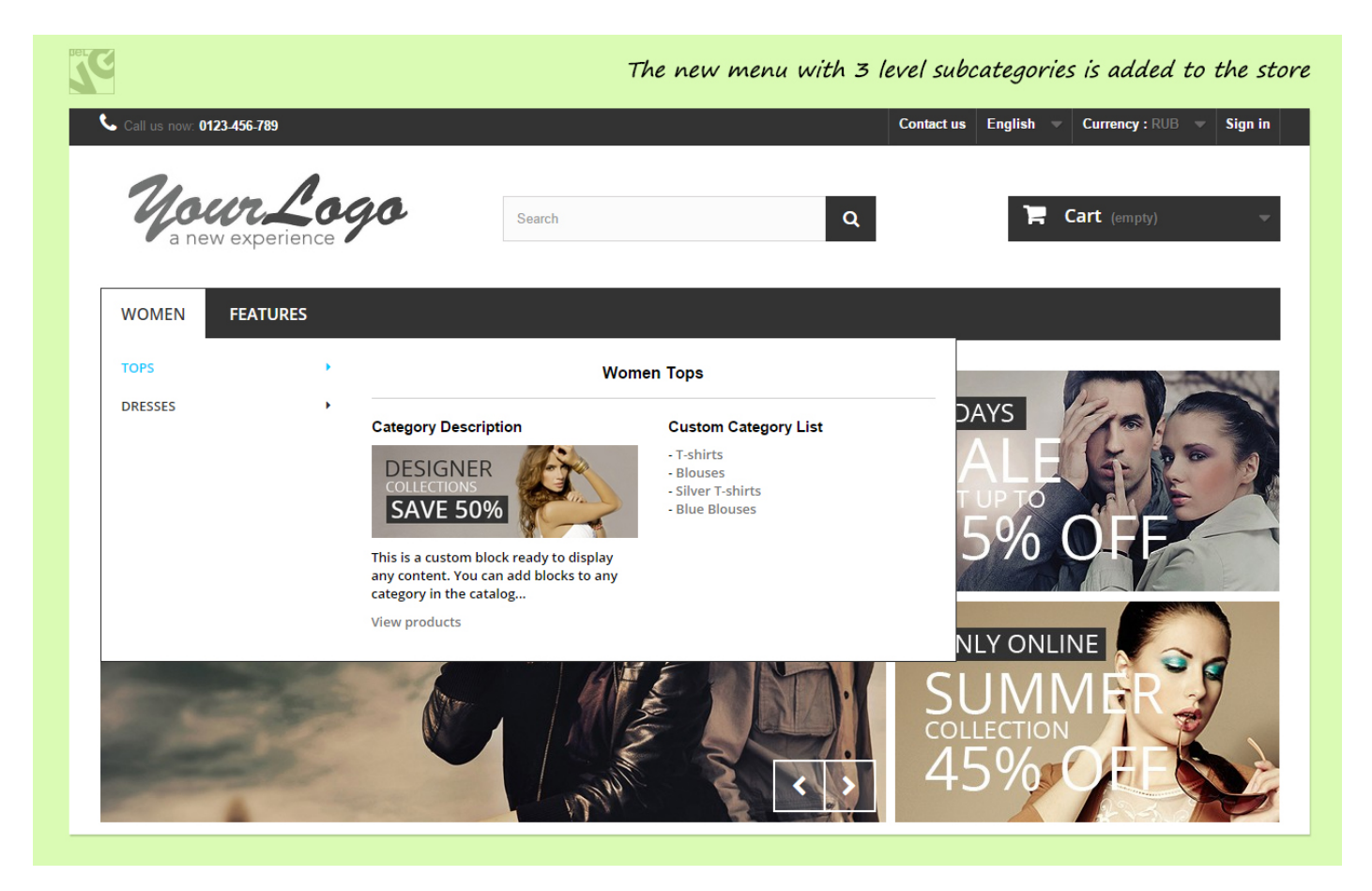

The new menu contains customizable categories and 3-level subcategories with the end-menu pages that may display any sort of content, such as:

• Social media plugins

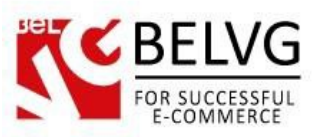

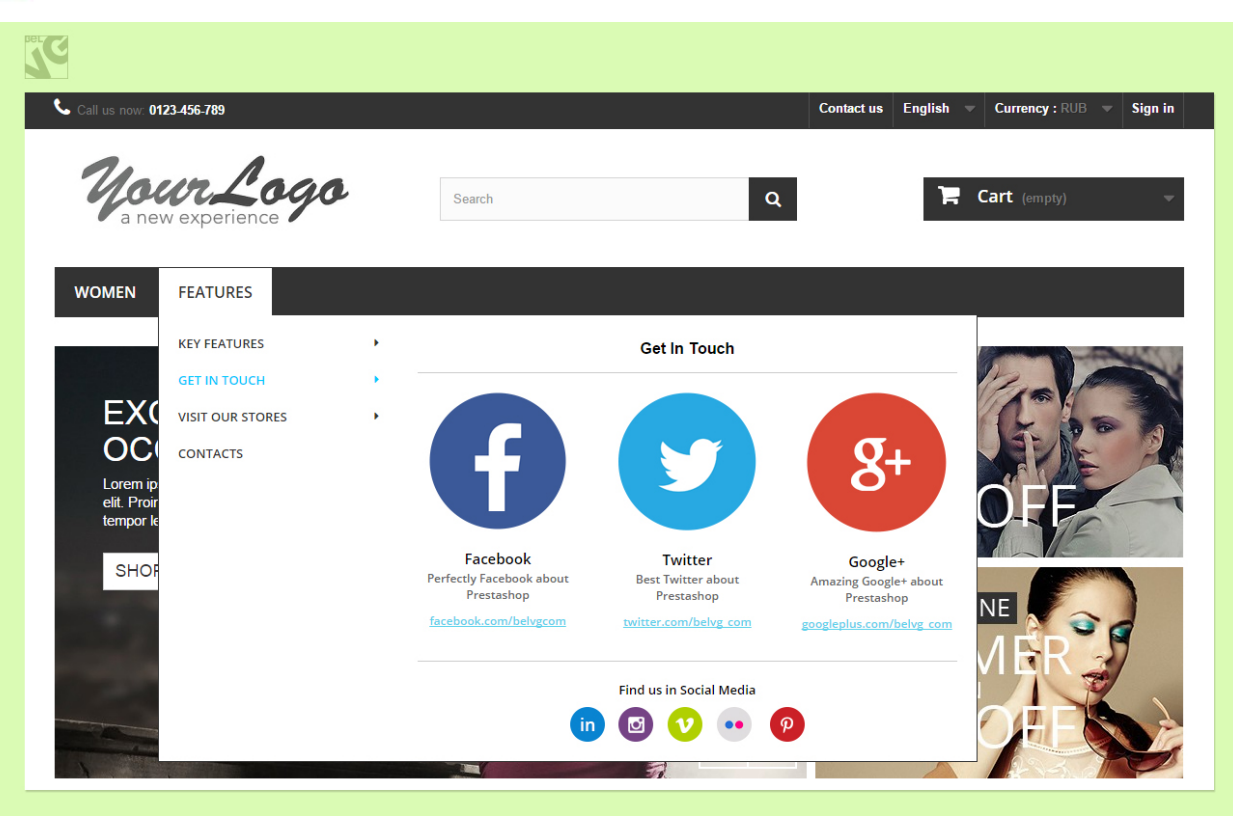

• Map or contact info

|                                              | 23456-789<br>Vor Logo<br>v experience | 2 | Contact us English Currency : RUB Sign   Search Q Tem Cart (empty)                                                                                                    |
|----------------------------------------------|---------------------------------------|---|----------------------------------------------------------------------------------------------------|
| WOMEN                                        | FEATURES                              |   |                                                                                                    |
|                                              | KEY FEATURES                          | • | Visit Our Stores                                                                                                    |
|                                              | GET IN TOUCH                          | • |                                                                                                    |
| EXC                                          | VISIT OUR STORES                      | • | Dohdoh<br>Veenuurt vanty                                                                                                    |
| Lorem ip<br>elit. Proir<br>tempor le<br>SHOF | CONTACTS                              |   | Vandor<br>Branchell<br>Control Control<br>Branchell<br>Control Control<br>Branchell<br>Control Control<br>Branchell<br>Control Control<br>Branchell<br>Control Control<br>Branchell<br>Control Control<br>Branchell<br>Control Control<br>Branchell<br>Control Control<br>Branchell<br>Control Control<br>Branchell<br>Control Control<br>Branchell<br>Control Control<br>Branchell<br>Control Control<br>Branchell<br>Control Control<br>Branchell<br>Control Control<br>Control Control<br>Control<br>Control<br>Control Control<br>Control<br>Con |
| Ce.                                          |                                       |   | London New York Singapore<br>Søndergade 27<br>Tif: 87 78 60 00 Tif: 87 78 60 00 Søndergade 27<br>Tif: 87 78 60 00 Søndergade 27                                                                                                    |
|                                              |                                       |   | Contact Us                                                                                                    |
|                                              |                                       |   | tel. +9 095 1234-5678 email contact@belvg.com                                                                                                    |

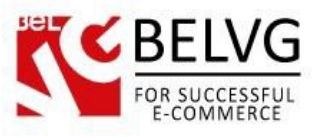

• Additional promotional info or any other type of content

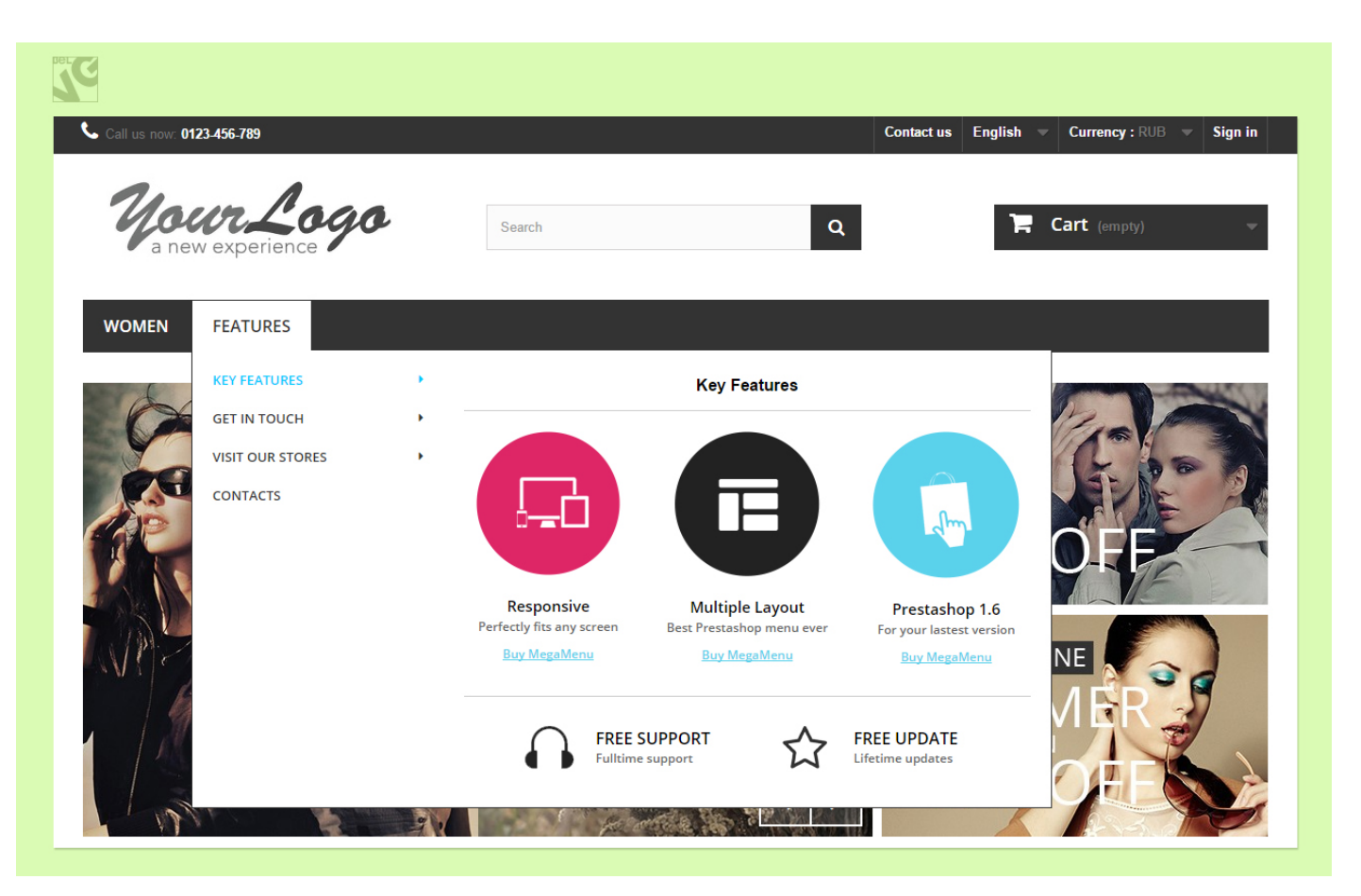

You can arrange the categories in any way you like and the built-in WYSIWG editors will help you make your content really attractive and eye-catching.

Do you have questions about extension configurations?

Contact us and we will help you in a moment.

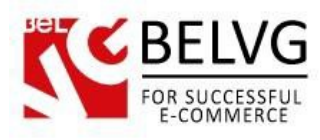

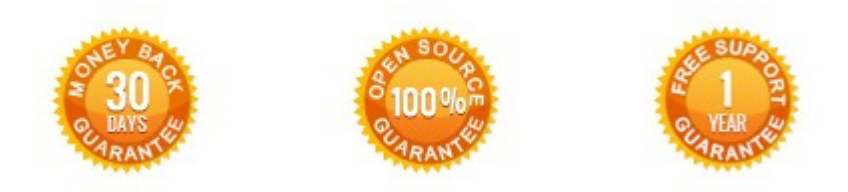

Our Office: 10A, Biruzova, Minsk, Belarus

We look forward to your feedback. Comments, opinions and suggestions are largely appreciated. Read our **blog** and follow us on Facebook, Twitter, Google+ and LinkedIn to know BeIVG latest news, analytics and discount offers. See you online!

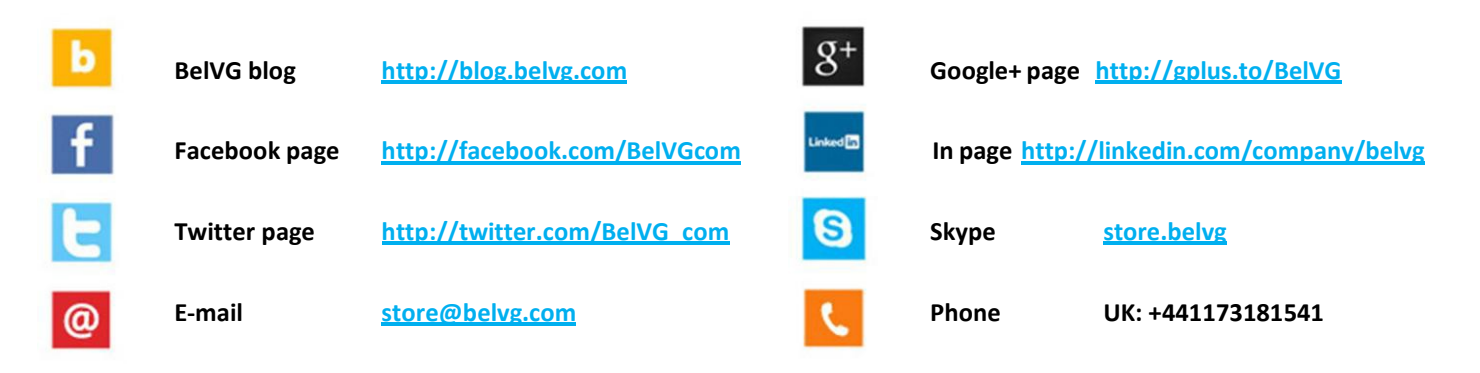